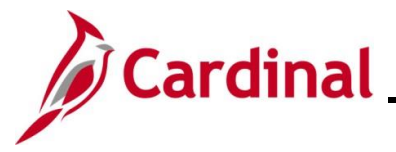

#### **Benefit Event Status Report Overview**

This report lists all participants in a particular process status or set of status levels.

Benefit Events go through four steps; (1) Assign Benefit Program, (2) Prepare Options, (3) Enter Elections, and (4) Finalize Enrollment. A Benefit Event's process status indicates what step the Benefit Event is on and whether any errors have occurred for that step. For example, a status of "Assigned" indicates that the Benefit Event has assigned a Benefit Program to the employee, but has not yet prepared the employee's benefit options, entered elections for the employee, or finalized the employee's enrollment. A status of "Prepare Error" indicates that the Benefit Event assigned a Benefit Program to the employee but encountered an error when preparing the employee's benefit options.

This report should be run regularly by the Benefit Administrators to check on Open Benefit Events and those Benefit Events with a Processing Error. This report can also be used to monitor Benefit Events that were initiated by employees through Employee-Self Service (ESS).

#### Table of Contents

| Revision History                           | 2 |
|--------------------------------------------|---|
| How to Run the Benefit Event Status Report |   |

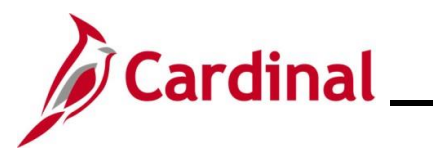

## **Revision History**

\_\_\_\_

| Revision Date | Summary of Changes                                                                                                    |
|---------------|----------------------------------------------------------------------------------------------------|
| 3/1/2025      | Updated the screenshots of the Search pages ( <u>Section 1</u> , after Step 1 and 2).<br>Added reference information to the Overview of the Cardinal HCM Search<br>Pages Job Aid. |

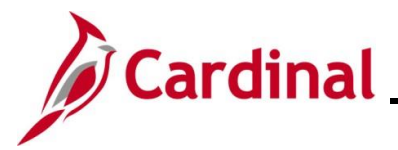

#### How to Run the Benefit Event Status Report

Run the Benefit Event Status Report to locate Benefit Events in the various statuses. Research the Benefit Event in question and intervene as applicable, so that the Benefit Event can continue to move through the Ben Admin process during the next run of Ben Admin.

| Step          | Action                                                                                                    |
|---------------|----------------------------------------------------------------------------------------------------|
| 1.            | Navigate to the Benefit Event Status Report using the following path:                                                                                                    |
|               | NavBar > Menu > Benefits > Managed Automated Enrollment >Investigate Exceptions ><br>Benefit Event Status Report                                                                                                    |
| The <b>Be</b> | nefit Status Event Report Find an Existing Value page displays.                                                                                                    |
|               | ← Cardinal Homepage Benefit Status Event Report                                                                                                    |
|               | Benefit Status Event Report                                                                                                    |
|               | Find an Existing Value                                                                                                    |
|               | <ul> <li>✓ Search Criteria</li> <li>Enter any information you have and click Search. Leave fields blank for a list of all values.</li> </ul>                                                                                          |
|               | 🕄 Recent Searches Choose from recent searches 🗸 🆉 🗅 Saved Searches Choose from saved searches 🗸                                                                                                    |
|               | Search by: Run Control ID begins with                                                                                                    |
|               | ✓ Show more options                                                                                                    |
|               | Search Clear                                                                                                    |
| i             | For more information pertaining to the Cardinal HCM Search pages, refer to the Job Aid titled "Overview of the Cardinal HCM Search Pages". This Job Aid is located on the Cardinal Website in <b>Job Aids</b> under <b>Learning</b> . |
| i             | If the BA has a saved Run Control ID, skip to Step 5.                                                                                                    |
| 2.            | Click the Add a New Value button.                                                                                                    |
|               | ← Cardinal Homepage Benefit Status Event Report                                                                                                    |
|               | Benefit Status Event Report                                                                                                    |
|               | Find an Existing Value                                                                                                    |
|               | <ul> <li>✓ Search Criteria</li> <li>Enter any information you have and click Search. Leave fields blank for a list of all values.</li> </ul>                                                                                          |
|               | 🕄 Recent Searches Choose from recent searches 🗸 🥢 🗅 Saved Searches Choose from saved searches 🗸                                                                                                    |
|               | Search by: Run Control ID begins with                                                                                                    |
|               | ✓ Show more options                                                                                                    |
|               |                                                                                                    |

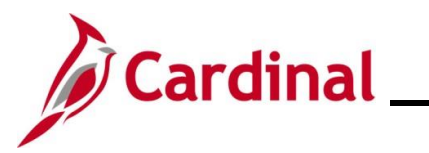

| Step                                                           | Action                                                  |  |  |  |  |  |  |  |
|----------------------------------------------------------------|---------------------------------------------------------|--|--|--|--|--|--|--|
| The Benefit Status Event Report Add a New Value page displays. |                                                         |  |  |  |  |  |  |  |
|                                                                | Cardinal Homepage Benefit Status Event Report           |  |  |  |  |  |  |  |
|                                                                | Benefit Status Event Report                             |  |  |  |  |  |  |  |
|                                                                | Add a New Value                                         |  |  |  |  |  |  |  |
|                                                                | *Run Control ID                                         |  |  |  |  |  |  |  |
| 3.                                                             | Enter a new Run Control ID in the Run Control ID field. |  |  |  |  |  |  |  |
|                                                                | *Run Control ID                                         |  |  |  |  |  |  |  |
|                                                                | Add                                                     |  |  |  |  |  |  |  |
| 4.                                                             | Click the Add button.                                   |  |  |  |  |  |  |  |
|                                                                | *Run Control ID                                         |  |  |  |  |  |  |  |
|                                                                | Add                                                     |  |  |  |  |  |  |  |

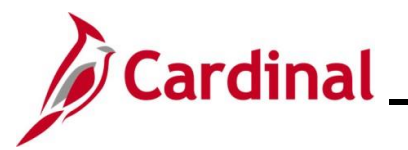

| Step    | Action                                                                                                    |
|---------|----------------------------------------------------------------------------------------------------|
| The Ber | nefit Status Event Report parameters display.                                                                                                    |
|         | Cardinal Homepage Benefit Status Event                                                                                                    |
|         | Benefit Event Status Report                                                                                                    |
|         | Benefit Event Status Report                                                                                                    |
|         | Run Control ID     Yesy_1     Report Manager     Process Monitor     Run       Language     English                                                                                                    |
|         | Schedule ID       Q       (Leave blank for all schedules)         *From Date       *To Date       iiii         *Event Status       Open       Open       Display Message Data                                                                                                    |
|         | Process Status to Include:                                                                                                    |
|         | Cleave an boxes uncleaved in boxes in boxes |
|         | Save Notify Add Update/Display                                                                                                    |
| 5.      | Click the <b>Schedule ID Look Up</b> icon and select the applicable Schedule ID. Most of the time it will be "EM00" unless working with Open Enrollment Benefit Events (Schedule ID "OE##" in this case).                                                                                                    |
|         | Schedule ID Q                                                                                                    |
| 6.      | Select a from date and a to date using the From Date Calendar icon and the To Date Calendar icon.                                                                                                    |
|         | *From Date To Date                                                                                                    |
| 7.      | Click the <b>Event Status</b> dropdown button and select the applicable Event Status.                                                                                                    |
|         | *Event Status Open 🗸                                                                                                    |

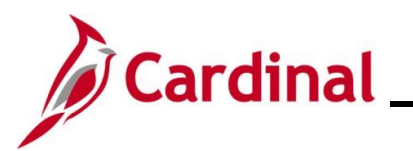

| Step    | Action                                                                                                    |
|---------|----------------------------------------------------------------------------------------------------|
| 1       | The BA can also select one or several Process Statuses to include in the report by clicking the corresponding checkbox options within the Process Status to Include section.         Process Status to Include:         (Leave all boxes unchecked to include all)         Assign None       Elections Entered         Assigned       Re-Enter         Prepared       Finalized - Benefit Prog None         Prepared       Finalized - Prepare None         Notified       Finalized - Enrolled |
| 8.      | Click the Save button.           Save         Notify                                                                                                    |
| 9.      | Click the <b>Run</b> button.                                                                                                    |
| The Pro | cess Scheduler Request page displays in a pop-up window.                                                                                                    |
|         | Process Scheduler Request ×                                                                                                    |
|         | Help         User ID       V_TRN_BN36101       Run Control ID       Yesy_1         Server Name                                                                                                    |
|         | Select       Description       Process Name       Process Type       *Type       *Format       Distribution         Image: Cancel       Benefit Event Status Report       VBNR0300       SQR Report       Web        PDF        Distribution                                                                                                    |
| 10.     | Select the type and format to run the report in using the Type and Format fields.         Process List         Select Description       Process Name       Process Type       *Format       Distribution         Benefit Event Status Report       VBNR0300       SQR Report       Web       PDF       Distribution                                                                                                    |
| 11.     | Click the <b>OK</b> button.                                                                                                    |

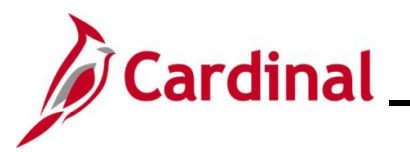

| Step           | Action                                                                                                    |
|----------------|----------------------------------------------------------------------------------------------------|
| The <b>Ber</b> | nefit Event Status Report parameters page redisplays.                                                                                                    |
|                | Cardinal Homepage Benefit Status Event                                                                                                    |
|                | Benefit Event Status Report                                                                                                    |
|                | Benefit Event Status Report                                                                                                    |
|                | Run Control ID     Yesy_1     Report Manager     Process Monitor     Run       Language     English                                                             |
|                | Schedule ID Q (Leave blank for all schedules) *From Date To Date Time *To Date Director Date                                                                    |
|                | Process Status to Include:                                                                                                    |
|                | Leave all boxes unchecked to include all)         Assign None       Elections Entered         Assign Error       Election Error         Assigned       Re-Enter |
|                | Prepare Error       Finalized - Benefit Prog None         Prepared       Finalized - Prepare None         Notified       Finalized - Enrolled                   |
|                | Save Notify Add Update/Display                                                                                                    |
| 12.            | Click the <b>Process Monitor</b> link.                                                                                                    |
|                | Benefit Event Status Report                                                                                                    |
|                | Run Control ID     Yesy_1     Report Manager     Process Monitor     Run       Language     English                                                             |
|                |                                                                                                    |

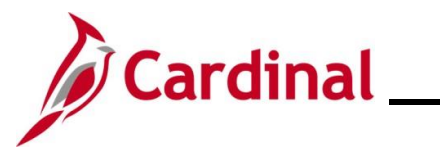

| Act                 | ion            |                                                                                                    |                                                                                                    |                                                                                                    |                                                                                                    |                                                                                                    |                                                                                                    |                                                                                                    |                                                                                                    |                                                                                                    |
|---------------------|----------------|----------------------------------------------------------------------------------------------------|----------------------------------------------------------------------------------------------------|----------------------------------------------------------------------------------------------------|----------------------------------------------------------------------------------------------------|----------------------------------------------------------------------------------------------------|----------------------------------------------------------------------------------------------------|----------------------------------------------------------------------------------------------------|----------------------------------------------------------------------------------------------------|----------------------------------------------------------------------------------------------------|
| oces                | 6 Monite       | <b>or</b> pag                                                                                                    | e displays.                                                                                                    |                                                                                                    |                                                                                                    |                                                                                                    |                                                                                                    |                                                                                                    |                                                                                                    |                                                                                                    |
| 🔇 Cardi             | nal Homepage   |                                                                                                    |                                                                                                    |                                                                                                    |                                                                                                    |                                                                                                    | Proces                                                                                                    | s Monitor                                                                                                    |                                                                                                    |                                                                                                    |
| Proce               | ss List        |                                                                                                    |                                                                                                    |                                                                                                    |                                                                                                    |                                                                                                    |                                                                                                    |                                                                                                    |                                                                                                    |                                                                                                    |
| View Pro            | cess Request F | or                                                                                                    |                                                                                                    |                                                                                                    |                                                                                                    |                                                                                                    |                                                                                                    |                                                                                                    |                                                                                                    |                                                                                                    |
| User I              | D V_TRN_BN36   | 1 Q Ty                                                                                                    | vpe 🔽 🗸                                                                                                    | Last                                                                                                    | •                                                                                                    | 1 Days 🗸                                                                                                    | Refresh                                                                                                    |                                                                                                    |                                                                                                    |                                                                                                    |
| Serve               | r              | ✓ Na                                                                                                    | me                                                                                                    | Instance From                                                                                                    | Instar                                                                                                    | Ice To Repo                                                                                                    | ort Manager                                                                                                    |                                                                                                    |                                                                                                    |                                                                                                    |
| Run St              | atus           | ~                                                                                                    | Distribution Status                                                                                                    | ~                                                                                                    | Save On Refresh                                                                                                    |                                                                                                    |                                                                                                    |                                                                                                    |                                                                                                    |                                                                                                    |
| Process L           | st             |                                                                                                    |                                                                                                    |                                                                                                    |                                                                                                    |                                                                                                    |                                                                                                    |                                                                                                    |                                                                                                    |                                                                                                    |
| ≣; Q                |                |                                                                                                    | Pro                                                                                                    | 2225                                                                                                    |                                                                                                    |                                                                                                    |                                                                                                    | 1-1 of 1 ♥ ▶                                                                                                    | P View A                                                                                                    |                                                                                                    |
| Select              | nstance Sec    | j. Pro                                                                                                    | cess Type Nan                                                                                                    | ne User                                                                                                    | Run I                                                                                                    | Date/Time                                                                                                    | Run Statu                                                                                                    | s Status                                                                                                    | " Details                                                                                                    |                                                                                                    |
|                     | 1322133        | SQ                                                                                                    | R Report VBN                                                                                                    | IR0300 V_TRI                                                                                                    | N_BN36102 12/06                                                                                                    | /2021 2:43:50PM EST                                                                                                    | Success                                                                                                    | Posted                                                                                                    | Details                                                                                                    |                                                                                                    |
| Save<br>Clic<br>Dis | k the <b>R</b> | efresh                                                                                                    | button perio<br>s is "Posted".                                                                                                    | dically u                                                                                                    | ntil the Run                                                                                                    | Status for the                                                                                                    | repor                                                                                                    | t is "Suc                                                                                                    | cess" ar                                                                                                    | <br>Id the                                                                                                    |
| F                   | rocess List    |                                                                                                    |                                                                                                    |                                                                                                    |                                                                                                    |                                                                                                    |                                                                                                    |                                                                                                    |                                                                                                    |                                                                                                    |
| View                | Process Re     | quest For                                                                                                    |                                                                                                    |                                                                                                    |                                                                                                    |                                                                                                    |                                                                                                    |                                                                                                    |                                                                                                    |                                                                                                    |
| U                   | ser ID M_TR    | N_BN361                                                                                                    | Туре                                                                                                    | ~                                                                                                    | Last                                                                                                    | • 1                                                                                                    | Days                                                                                                    | ~                                                                                                    | Refresh                                                                                                    |                                                                                                    |
|                     | Server         | ¥                                                                                                    | Name                                                                                                    | Q                                                                                                    | Instance From                                                                                                    | Instance To                                                                                                    | D                                                                                                    | Rep                                                                                                    | ort Manager                                                                                                    | -                                                                                                    |
| R                   | in Status      |                                                                                                    | ➤ Distribution St                                                                                                    | tatus                                                                                                    | ~                                                                                                    | Save On Refresh                                                                                                    |                                                                                                    |                                                                                                    |                                                                                                    |                                                                                                    |
| Clic                | k on the       | e Deta                                                                                                    | ils link.                                                                                                    |                                                                                                    |                                                                                                    |                                                                                                    |                                                                                                    |                                                                                                    |                                                                                                    |                                                                                                    |
| Proce               | ss List        |                                                                                                    |                                                                                                    |                                                                                                    |                                                                                                    |                                                                                                    |                                                                                                    |                                                                                                    |                                                                                                    |                                                                                                    |
| E.                  | Q              |                                                                                                    |                                                                                                    |                                                                                                    |                                                                                                    |                                                                                                    |                                                                                                    | € € 1-1 0                                                                                                    | of 1 🗸 🕨 🕨                                                                                                    | View All                                                                                                    |
| Selec               | t Instance     | Seq.                                                                                                    | Process Type                                                                                                    | Process<br>Name                                                                                                    | User                                                                                                    | Run Date/Time                                                                                                    |                                                                                                    | Run Status                                                                                                    | Distribution<br>Status                                                                                                    | Details                                                                                                    |
|                     | 1322133        |                                                                                                    | SQR Report                                                                                                    | VBNR0300                                                                                                    | V_TRN_BN36102                                                                                                    | 12/06/2021 2:43:50PM E                                                                                                    | ST                                                                                                    | Success                                                                                                    | Posted                                                                                                    | Details                                                                                                    |
|                     | Acti           | Action Action Click the R Distribution Click the R Distribution Process List View Process Request Click the R Distribution Process List Click the R Distribution Process List Click the R Distribution Process List Server Run Status Click on the Process List Server Run Status Click on the Process List Server Run Status Click on the Process List Selvet Run Status Click on the Process List Selvet Run Status Click on the Process List Selvet Run Status Click on the Process List Selvet Run Status Click on the Process List Run Status Click on the Process List Run Status Run Status Run Statu | Action  Action  Click the Refresh Distribution Statu  Process List  Click the Refresh Distribution Statu  Process List  Click on the Deta  Process List  Click on the Deta  Process List  Click on the Deta  Process List  Click on the Deta  Process List  Click on the Deta  Process List  Click on the Deta  Process List  Click on the Deta  Process List  Click on the Deta  Process List  Click on the Deta  Process List  Click on the Deta  Process List  Click on the Deta  Process List  Click on the Deta  Process List  Click on the Deta  Process List  Process List  Click on the Deta  Process List  Click on the Deta  Process List  Process List Process List Process List Process L | Action  Cess Monitor page displays.  Cardinal Homepage  Process List  View Process Request For User ID V_TRN_BN361 Q Type  Run Status  Process List  Q Select Instance Seq. Process Type Process Type 1322133 SOR Report VEN  Click the Refresh button period Distribution Status is "Posted".  Process List  View Process Request For User ID V_TRN_BN361 Q Type  Run Status D Status is "Posted".  Process List  View Process Request For User ID V_TRN_BN361 Q Type  Run Status D Status Server Name Click on the Details link.  Process List  Q Select Instance Seq. Process Type I JJ22133 SOR Report | Action         ccsss Monitor page displays.         cardinal Homepage         Process List         View Process Request For         User ID       TRN_BN361 Q       Type         Name       Q       Instance From         Run Status       Distribution Status       Vertice         Process List       Q       Process Type       Process User         Select       Instance       Seq.       Process Type       Process       User         Solo back to Banefit Status Event Report       Solo       VENR0300       VERR         Solo       Notify       Click the Refresh button periodically up Distribution Status is "Posted".         Process List       View Process Request For       User ID       VERN_BN361 Q       Type       Q         Click on the Details link.       Process List       Q       Server       Name       Q       Process List       Process List       Pr | Action  Decess Monitor page displays.  Cardinal Homepage  Process List  View Process Request For User ID M_TRN_BN361 Q Type  Lest  Instance From Instance  Frocess List  Frocess List  Seve  Notify  Click the Refresh button periodically until the Run Distribution Status is "Posted".  Process List  View Process Request For User ID M_TRN_BN361 Q Type  Lest  Notify  Click the Refresh button periodically until the Run Distribution Status is "Posted".  Process List  View Process Request For User ID M_TRN_BN361 Q Type  Lest  View Process Request For User ID M_TRN_BN361 Q Type  Lest  View Process List  View Process Request For User ID M_TRN_BN361 Q Type  Lest  View Process List  View Process List  Distribution Status is "Posted".  Click on the Details link.  Process List  Select Instance Seq. Process Type  Process View  View Process View  View Process View  View Process View  View View View  View View  View View  View View View  View View  View View  View View  View View  View View  View View  View View  View View  View View  View View  View  View View  View View  View View  View  View View  View View  View View  View View  View View  View  Vi | Action  ccess Monitor page displays.  Cardinal Homepage  Process List  Vew Process Request For User D V_TRN_BRUST Q Type Last VI Days Process Server Name  Distribution Status  Concess List  FF Q  Server Notify  Click the Refresh button periodically until the Run Status for the Distribution Status is "Posted".  Frocess List  Frocess List  Frocess Request For User ID V_TRN_BRUST Q Type Last  Click the Refresh button status  Click the Refresh button status  Click the Refresh button status  Click the Refresh button status  Click the Refresh button status  Click the Refresh button status  Click the Refresh button status  Click the Refresh button status  Click the Refresh button status  Click the Refresh button status  Click the Refresh button status  Click the Refresh button status  Click on the Details link.  Frocess List  FF Q  Server  Server  Click on the Details link.  Frocess List  FF Q  Server  Server Server  Server  Server  Server  Server  Se | Action         Action         Creess Monitor page displays.         Condition Homepage       Process         Process List       Process Request For         User ID       VTRN_BN351 Q       Type       Itation Frem       Instance To       Report Manager         Server       Name       Q       Isstance Frem       Instance To       Report Manager         Server       Name       Q       Isstance Frem       Instance To       Report Manager         Server       Name       Q       Isstance Frem       Instance To       Report Manager         Server       Name       Q       Server       Report Manager       Report Manager         Server       Name       Q       Server       Report Manager       Report Manager         Server       Name       Process List       Process List       Report Manager       Report Manager         Server       Notify       Ital Ital Ital Ital Ital Ital Ital Ital | Action  Action | Action  Action Action  Action  Action  Action  Action  Action  Action  Action  Action  Action  Action |

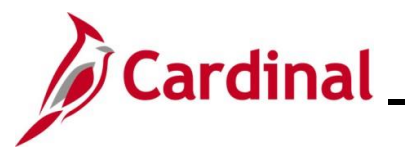

| Step / | Action |
|--------|--------|
|--------|--------|

|             |                     |                     | Process D      | etail                  |                   | ×    |
|-------------|---------------------|---------------------|----------------|------------------------|-------------------|------|
|             |                     |                     |                |                        |                   | Help |
| Process     |                     |                     |                |                        |                   |      |
|             | Instance 132213     | 3                   |                | Type SQR Report        |                   |      |
|             | Name VBNR0          | 300                 | Descr          | iption Benefit Event S | Status Report     |      |
|             | Run Status Success  | 3                   | Distribution S | Status Posted          |                   |      |
| Run         |                     |                     | Up             | date Process           |                   |      |
|             | Run Control ID Yesv | 1                   |                | Hold Request           |                   |      |
|             | Location Serve      | r                   |                | Queue Request          |                   |      |
|             | Server PSUN         | X1                  | C              | Delete Request         |                   |      |
|             | Recurrence          |                     |                | Re-send Content        | ○ Restart Request |      |
| Date/Tin    | ne                  |                     | Ac             | tions                  |                   |      |
|             | Request Created On  | 12/06/2021 2-45-41F | PM EST         | Parameters             | Transfer          |      |
|             | Run Anytime After   | 12/06/2021 2:43:50F | MEST           | Message Log            |                   |      |
|             | Began Process At    | 12/06/2021 2:45:55F | PM EST         | Batch Timings          |                   |      |
|             | Ended Process At    | 12/06/2021 2:46:05F | PMEST          |                        |                   |      |
| ок          | Cancel              |                     |                |                        |                   |      |
|             |                     |                     |                |                        |                   |      |
|             |                     |                     |                |                        |                   |      |
|             |                     |                     |                |                        |                   |      |
| Click the V | /iew Log/Tra        | <b>ce</b> link.     |                |                        |                   |      |
| Date/Time   |                     |                     |                | Actions                |                   |      |
| 1           | Request Created On  | 12/06/2021 2:45:    | 41PM EST       | Parameters             | Transfer          |      |
|             | Run Anytime After   | 12/06/2021 2:43:    | 50PM EST       | Message Log            | 9                 |      |
|             | Began Process At    | 12/06/2021 2:45:    | 55PM EST       | Batch Timing           | IS                |      |
|             | Ended Process At    | 12/06/2021 2:46:    | 05PM EST       | View Log/Tra           | ice               |      |
| 1           |                     |                     |                |                        |                   |      |

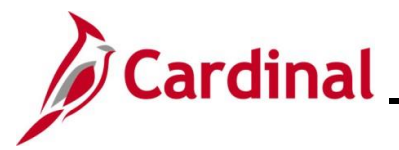

The View Log/Trace page displays.

|     |           | ere frage and ray of        |                          |                                 | _  |
|-----|-----------|-----------------------------|--------------------------|---------------------------------|----|
|     |           |                             | View Log/Trace           | ×                               |    |
|     |           |                             |                          | Help                            | ,  |
|     |           | Report                      |                          |                                 |    |
|     |           | Report ID 761478            | Process Instance 1322133 | Message Log                     |    |
|     |           | Name VBNR0300               | Process Type SQR Re      | port                            |    |
|     |           | Run Status Success          |                          |                                 |    |
|     |           | Benefit Event Status Report |                          |                                 |    |
|     |           | Distribution Details        |                          |                                 |    |
|     |           | Distribution Node hrpytm    | Expiration Date 01       | /05/2022                        |    |
|     |           | File List                   |                          |                                 |    |
|     |           | Name                        | File Size (bytes)        | Datetime Created                |    |
|     |           | SQR_VBNR0300_1322133.log    | 2,180                    | 12/06/2021 2:46:05.625818PM EST |    |
|     |           | vbnr0300_1322133.PDF        | 3,512                    | 12/06/2021 2:46:05.625818PM EST |    |
|     |           | vbnr0300_1322133.out        | 139                      | 12/06/2021 2:46:05.625818PM EST |    |
|     |           | Distribute To               |                          |                                 |    |
|     |           | Distribution ID Type        | *Distribution ID         |                                 |    |
|     |           | User                        | V_TRN_BN36102            |                                 |    |
|     |           | Return                      |                          |                                 |    |
|     |           |                             |                          |                                 |    |
|     |           |                             |                          |                                 | .: |
| 16. | Click the | e .PDF output (if the fo    | rmat chosen was          | PDF).                           |    |
|     | File List |                             |                          |                                 |    |
|     | Name      |                             | File Size (bytes)        | Datetime Created                |    |
|     | SQR VBN   | R0300 1322133.log           | 2 180                    | 12/06/2021 2:46:05 625818PM EST |    |
|     |           |                             | 2,100                    | 12100/2021 2.40.03.025010FM EST |    |
|     | vbnr0300_ | 1322133.PDF                 | 3,512                    | 12/06/2021 2:46:05.625818PM EST |    |
|     | vbnr0300_ | 1322133.out                 | 139                      | 12/06/2021 2:46:05.625818PM EST |    |

The **Report** displays in a separate tab.

| Process Employee         Employee         Schedule Event         Event         Event         Process         Benefit           Status ID         Name         ID         ID         Date         Class         Status ID         Status ID         Status I | Report            | ID: VBNR0300   |                  |                |             |               |                |                 | Be                   | enefit E           | PaopleSoft<br>Status Report | Page No. 1<br>Run Date 12/06/2021<br>Run Time 15:00:40 |
|----------------------------------------------------------------------------------------------------|-------------------|----------------|------------------|----------------|-------------|---------------|----------------|-----------------|----------------------|--------------------|-----------------------------|--------------------------------------------------------|
| PE 00092634600 Lily Pad ENDO 1 12/31/2020 NAR O N EAL N                                                                                                    | Process<br>Status | Employee<br>ID | Employee<br>Name | Schedule<br>ID | Event<br>ID | Event<br>Date | Event<br>Class | Event<br>Status | Process<br>Indicator | Benefit<br>Program | t<br>                       |                                                        |
|                                                                                                    | PE                | 00092634600    | Lily Pad         | EMOO           | :           | 12/31/2020    | MAR            | 0               | N                    | SAL                | N                           |                                                        |

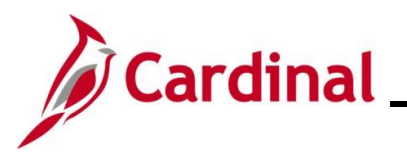

| Step | Action                                                                                                    |
|------|----------------------------------------------------------------------------------------------------|
| İ    | The report displays the <b>Process Status, Process Indicator,</b> and <b>Benefit Program</b> among other sets of data. The BA can use this information to see any open Benefit Events, and what stage in the process the Benefit Event is currently in. This is especially helpful for processing New Hires and tracking the status of the open Benefit Events. |